# Fonctions de la barre d'outils commune

mise à jour: septembre 2013

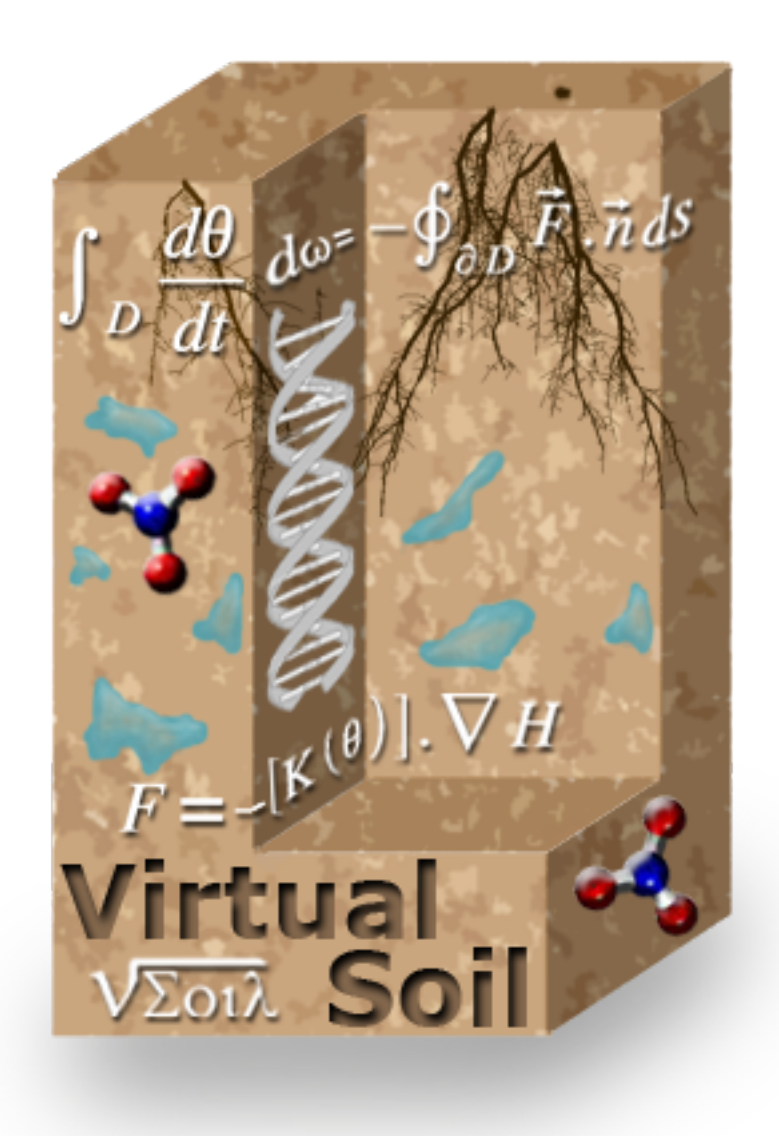

auteur : équipe informatique sol virtuel

## Table des matières

# Index des illustrations

| Illustration 1: Barre d'outils de l'application vsoil-models      | 3  |
|-------------------------------------------------------------------|----|
| Illustration 2: Fonctions communes aux ateliers de la plateforme  | 3  |
| Illustration 3: Sauvegarde des données                            | 6  |
| Illustration 4: Saisie du nom de la sauvegarde                    | 6  |
| Illustration 5: Liste des sauvegardes disponibles                 | 7  |
| Illustration 6: Confirmation de la restauration d'une sauvegarde  | 8  |
| Illustration 7: Panneau de configuration                          | 9  |
| Illustration 8: Présentation générale de la plateforme            | 10 |
| Illustration 9: Licence de la plateforme                          | 11 |
| Illustration 10: Accès à la charte d'utilisation de la plateforme | 12 |
| Illustration 11: Accès aux informations de version du logiciel    | 12 |
|                                                                   |    |

Les différents logiciels de la plateforme Sol Virtuel possèdent un ensemble de fonctionnalités communes. Celles-ci sont accessibles via la barre d'outils, positionnée en haut à droite de la fenêtre principale de chacun des logiciels. NB : La barre d'outils positionnée en haut à gauche contient les fonctionnalités spécifiques au logiciel courant.

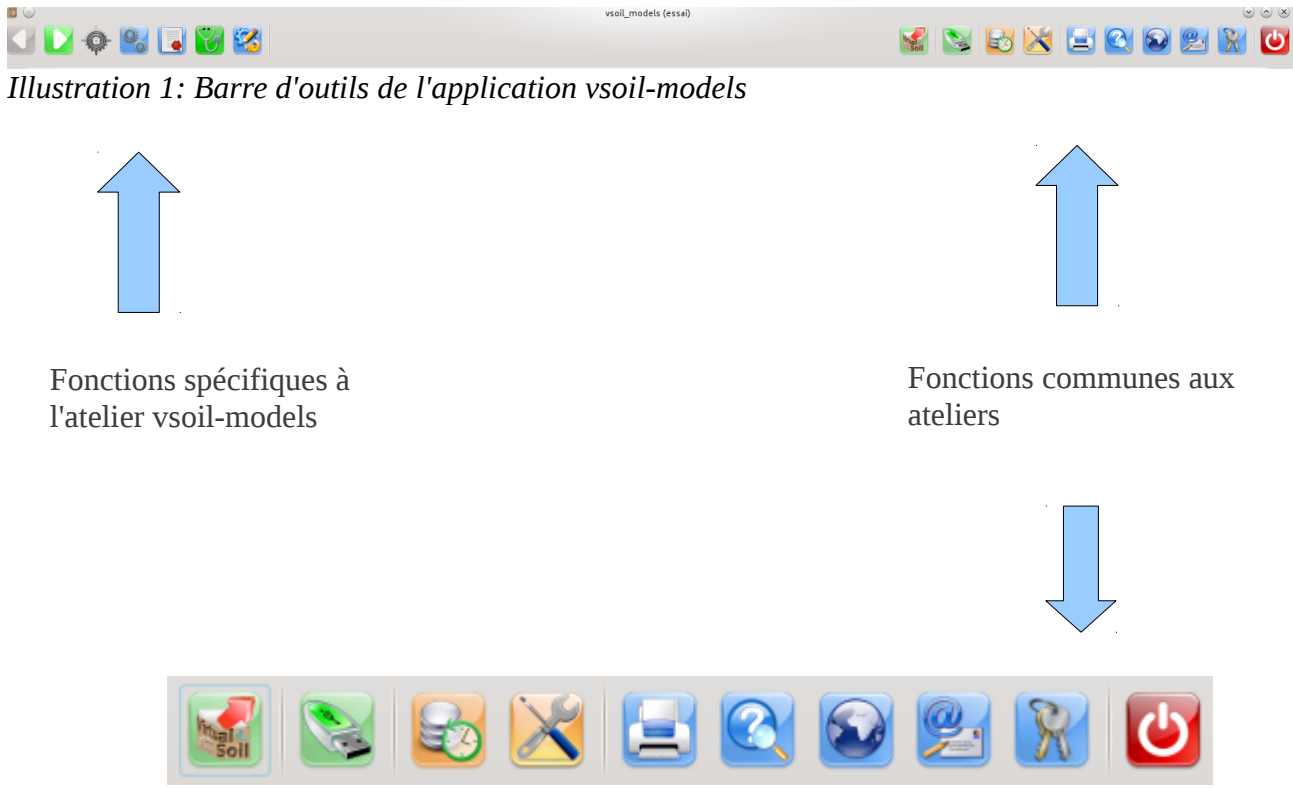

Illustration 2: Fonctions communes aux ateliers de la plateforme

A l'exception de l'import/export, les fonctions communes à tous les logiciels « sol virtuel » sont détaillées dans ce document.

| Icônes  | Actions                                                                                                    | Remarques                                                                                                    |
|---------|----------------------------------------------------------------------------------------------------|----------------------------------------------------------------------------------------------------|
| Virtual | Exportation de données.<br>L'utilisateur sélectionne parmi ses processus et/ou modules<br>et/ou modèles créés, les données qu'il souhaite transmettre. Ces<br>données sont enregistrées sous un format sol virtuel<br>(d'extension « .vsoil »).<br>Permet d'échanger ces données entre utilisateurs via ce fichier<br>au format sol virtuel. | Également accessible dans l'écran d'accueil de chaque<br>application.<br>Cf. manuel d'aide utilisateur, rubrique importation/exportation.                                                                                                    |
|         | Sauvegarde de toutes vos données. Cette opération permet de<br>faire « une photographie » de l'ensemble de vos données à un<br>instant donné.                                                                                                    | Chaque application sauvegarde automatiquement les<br>modifications. Mais il est utile, dans certains cas que<br>l'utilisateur soit à l'initiative d'une sauvegarde. En plus de la<br>date, cela permet de donner un nom à un ensemble de données<br>sauvegardées. |
|         | Retour à la version initiale des données ou à une version<br>précédemment archivée/sauvegardée par l'utilisateur.                                                                                                    | Attention : la restauration écrase l'état courant des données.                                                                                                    |
|         | Accès aux préférences de l'utilisateur, notamment les logiciels<br>externes : messagerie, éditeur de code, compilateur C++ et<br>Fortran                                                                                                    | Attention : ces logiciels/compilateurs externes ont des valeurs<br>par défaut. Leur modification peut empêcher la plateforme de<br>fonctionner correctement.                                                                                                    |
|         | Impression.<br>Les sorties possibles sont soit vers une imprimante, soit dans<br>un fichier. Les formats de fichiers possibles sont PDF,<br>OpenOffice ou Image PNG.                                                                                                    | L'information imprimée dépend de l'application lancée : liste<br>des processus, des modules                                                                                                    |

|                                     | Accès au manuel d'aide utilisateur, version PDF.                                                                         |  |
|-------------------------------------|----------------------------------------------------------------------------------------------------|--|
|                                     | Accès au site web du projet « sol virtuel ».                                                                             |  |
| Professional Activity of the Second | Permet de lancer votre client de messagerie, pour envoyer un e-<br>mail à l'équipe support de Sol virtuel.               |  |
| R                                   | Accès à la fenêtre d'enregistrement, de la licence, de la charte<br>d'utilisation, du numéro de version de l'application |  |
|                                     | Quitter l'application.                                                                                                   |  |

#### 1. Sauvegarde des données

La sauvegarde des données est réalisée automatiquement dans chaque atelier après une modification.

Mais il peut être utile de sauvegarder ses données avant d'apporter certaines modifications. Dans ce cas, cliquez sur l'icône :

La fenêtre suivante apparaît :

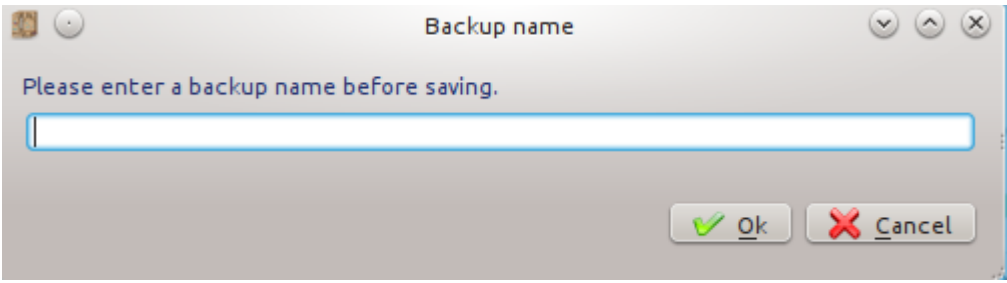

Illustration 3: Sauvegarde des données

Précisez une information liée à la sauvegarde des données que vous effectuez. Le but est de la retrouver par la suite parmi les autre sauvegardes, lors de l'opération restauration de données. Par exemple :

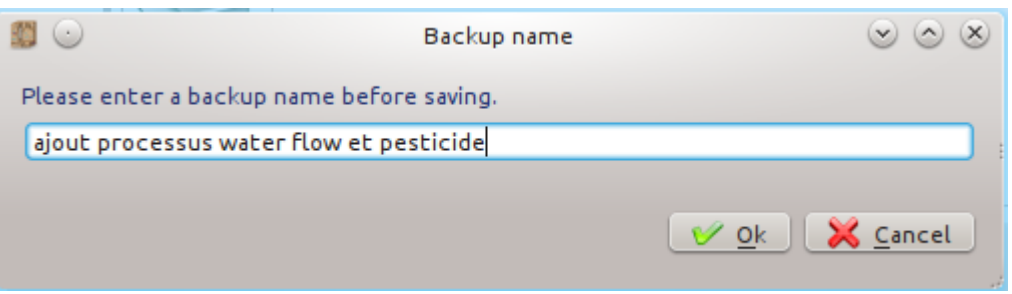

Illustration 4: Saisie du nom de la sauvegarde

Validez, la sauvegarde est réalisée. Vous revenez sous votre environnement de travail.

Pour recharger la sauvegarde reportez vous à Restauration de données2.

#### 2. Restauration de données

Pour revenir sur une sauvegarde (automatique ou utilisateur), ou à la configuration initiale des

données - celle fournie à l'installation de la plateforme, cliquez sur l'icône :

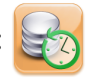

La fenêtre « User Pool selection » propose une liste de sauvegardes disponibles. Pour préciser la nature de la sauvegarde une série d'icônes est utilisée :

- auvegarde automatique ;
  sauvegarde initiée par l'utilisateur ;
  - retour aux données initiales (installation de la plateforme).

La date de la sauvegarde ainsi que le descriptif (quantitatif) des données sauvegardées sont indiqués.

Sélectionnez la sauvegarde à restaurer. Puis cliquez sur « restore ».

|                                  |                 | User Pool se        | lection                                                           | $\odot$ $\odot$ $\otimes$ |
|----------------------------------|-----------------|---------------------|-------------------------------------------------------------------|---------------------------|
| Please select a file to restore. |                 |                     |                                                                   |                           |
| Backup name                      | ∧ ∃ Save method | Save date           | Contains                                                          | Â                         |
| user_pools.xml.2012_10_26_11_0   | 2 automatic     | 2012/10/26 11:02:21 | 122 Inputs / Output(s), 30 Processe(s), 27 Modele(s).3 Model(s).  |                           |
| user_pools.xml.2012_10_26_11_0   | 2 automatic     | 2012/10/26 11:02:20 | 122 Inputs / Output(s), 30 Processe(s), 27 Modele(s).3 Model(s).  |                           |
| user_pools.xml.2012_10_26_11_0   | 2 automatic     | 2012/10/26 11:02:18 | 122 Inputs / Output(s), 30 Processe(s), 27 Modele(s).3 Model(s).  |                           |
| - U testSortModelNoLoop          | user            | 2012/06/14 14:40:19 | 91 Inputs / Output(s), 34 Processe(s), 24 Modele(s).13 Model(s).  |                           |
| - 🕛 sauve avec donnees francois  | user            | 2012/08/17 10:03:49 | 97 Inputs / Output(s), 28 Processe(s), 37 Modele(s).5 Model(s).   |                           |
| — 🕛 retour usine nath            | user            | 2012/10/11 15:45:39 | 72 Inputs / Output(s), 25 Processe(s), 0 Modele(s).0 Model(s).    |                           |
| — 🕛 process cedric et nath       | user            | 2012/10/11 14:31:58 | 114 Inputs / Output(s), 30 Processe(s), 44 Modele(s).2 Model(s).  |                           |
| — 🕛 nathalie                     | user            | 2012/07/26 15:16:05 | 101 Inputs / Output(s), 36 Processe(s), 54 Modele(s).11 Model(s). |                           |
| — 🕛 model cedri et nath          | user            | 2012/10/11 14:31:11 | 114 Inputs / Output(s), 30 Processe(s), 44 Modele(s).2 Model(s).  |                           |
| — 🕛 Francois19032012             | user            | 2012/03/19 16:31:31 | 74 Inputs / Output(s), 26 Processe(s), 16 Modele(s).0 Model(s).   |                           |
| — 🕛 Francois_29_05_2012          | user            | 2012/05/29 16:45:40 | 74 Inputs / Output(s), 26 Processe(s), 22 Modele(s).1 Model(s).   |                           |
| Factory default                  | automatic       | 2012/10/26          | 72 Inputs / Output(s), 25 Processe(s), 0 Module(s).0 Model(s).    | \$                        |
|                                  |                 |                     |                                                                   |                           |
| - Remove backup                  |                 |                     | Restore >                                                         | 🕻 <u>C</u> ancel          |

Illustration 5: Liste des sauvegardes disponibles

Une confirmation vous est demandée, en effet la restauration d'une sauvegarde a pour effet d'écraser l'environnement courant.

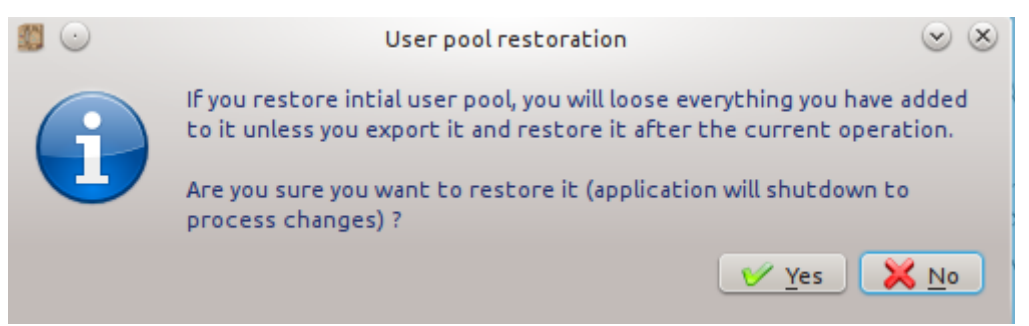

*Illustration 6: Confirmation de la restauration d'une sauvegarde* 

Si vous confirmez, les données sont restaurées et l'atelier (actif) est arrêté. Il vous faut le relancer pour accéder aux données restaurées.

## 3. Préférences utilisateurs

Un ensemble de logiciels/outils externes peut être utilisé par la plateforme. Cliquez sur l'icône pour accéder au panneau de configuration.

Ce panneau permet de modifier les données affectées par défaut.

Le client de messagerie est utilisé pour envoyer des e-mails soit à l'équipe support soit à des collègues pour l'échange de données. A noter que seul le client de messagerie Mozilla Thunderbird permet l'attachement automatique des documents. Si vous utilisez un autre client il vous faudra attacher les documents vous-même.

L'éditeur externe est utilisé dans l'atelier module pour vous permettre d'éditer votre code avec un autre outil que celui proposé par la plateforme.

Les compilateurs Fortran et C++ sont utilisés pour la compilation des modules et la génération du modèle. Par défaut, (et conseillé) ce sont les compilateurs GNU Fortran Compiler (gfortran) et G++ qui sont installés (automatiquement lors de l'installation de la platefome) et configurés.

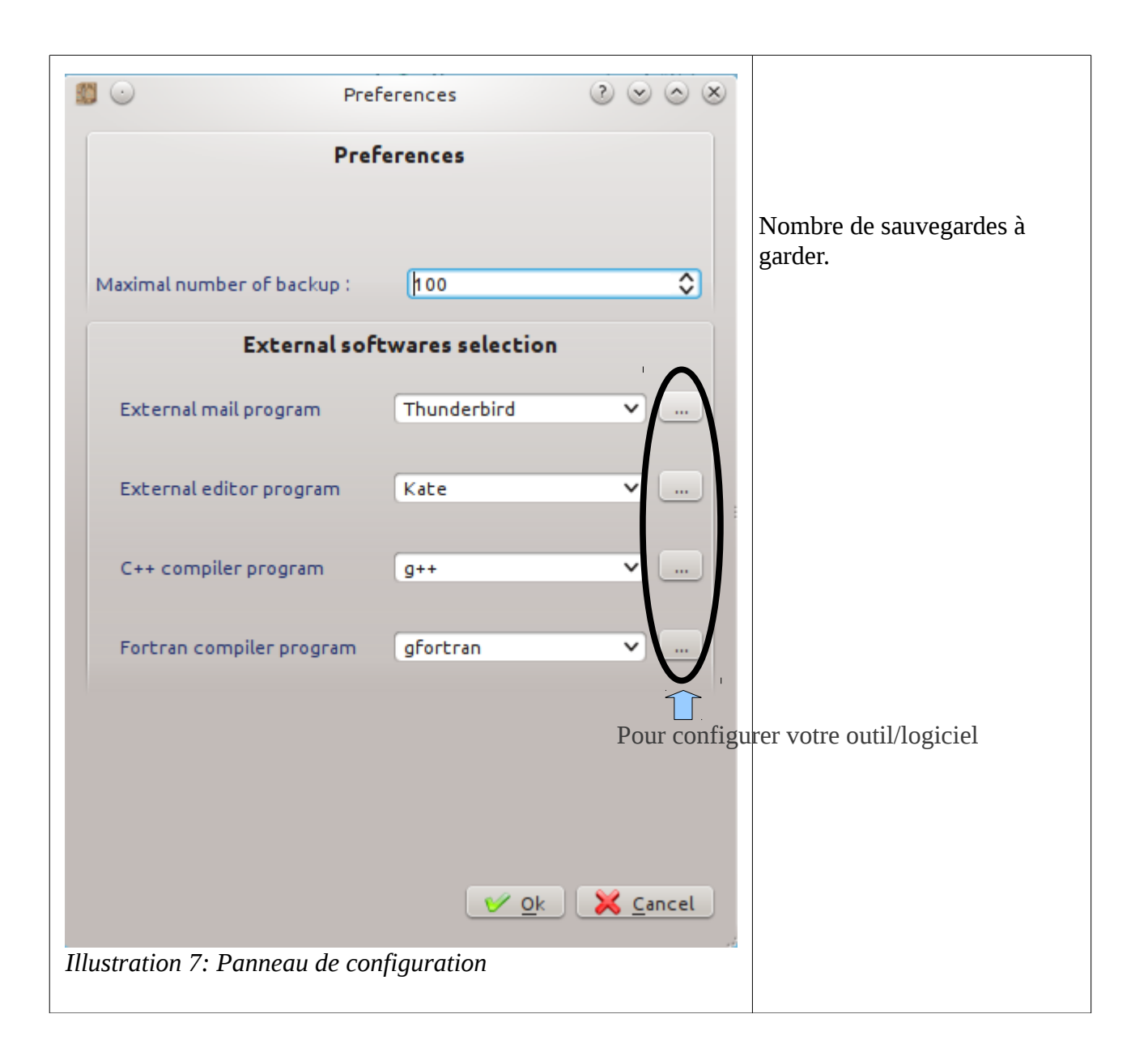

## 4. Impression

Pour imprimer vos données via une sortie papier ou dans un fichier (à un format particulier, les formats de fichiers possibles sont PDF, OpenOffice ou Image PNG), cliquez sur l'icône

La nature des données imprimées dépend de l'atelier.

#### 5. Accès à la documentation

Pour accéder au manuel utilisateur, cliquez sur l'icône utilisateur spécifique. Le manuel est au format pdf.

#### 6. Accès à vos informations d'enregistrement, à la licence, charte, à des informations générales sur la plateforme et version de l'application

Si vous souhaitez relire la licence ou la charte d'utilisation de la plateforme ou avoir des informations générales sur la plateforme ou connaître la version de l'atelier que vous utilisez ou vous enregistrer, cliquez sur l'icône 🕅

La fenêtre est composée sur la partie gauche de 4 onglets : un pour présenter (rapidement) la plateforme, un pour la licence, un pour la charte et un pour la version de l'application.

| 1 | 🕑 Registrati                                                                                                    | n 🙁                                                                                  | $\otimes$ |
|---|----------------------------------------------------------------------------------------------------|--------------------------------------------------------------------------------------|-----------|
|   | Welcome License Terms of use About                                                                                                    | Registration                                                                         |           |
|   | Welcome to the "virtual soil project" projects                                                                                                    | Before accessing the platform, you can register.                                     |           |
|   | You are about to use the projects softwares. These are designed for research purpose and are under terms of a licence.                                       | Being registrated, we will be able to keep you informed of latest platform upgrades. |           |
|   | First time users should try vsoil-processes software. It allows definition of soil processes and their inputs and outputs.                                   | First name :<br>Email :                                                              |           |
|   | Next two softwares, vsoil-modules and vsoil-models, permit to create numerical codes of processes and assembly them into models.                             | Profile : please select a profile 🗸 🗸                                                |           |
|   | Last software, vsoil-player, is dedicated to launch models and visualize their generated outputs.                                                            |                                                                                      |           |
|   | See "virtual soil concepts and softwares" in the diagram below. See AUTHORS for the list of contributors. See LICENCE.txt file for the license informations. | 🎸 Online registration 🛛 🔀 Register later 🕑 Quit                                      |           |

Illustration 8: Présentation générale de la plateforme

La partie droite regroupe les informations concernant votre enregistrement s'il a déjà été effectué.

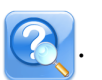

🔇 . Chaque atelier a son manuel

| License Terms of use About                                                                                                    | Registration                                                                                                    |
|----------------------------------------------------------------------------------------------------|----------------------------------------------------------------------------------------------------|
| === french version (english below) ===<br>Contrat de licence d'utilisateur final académique avec<br>accès au code source<br>Définitions :                                                                                                    | Before accessing the platform, you can register.<br>Being registrated, we will be able to keep you informed of latest platform<br>upgrades.   |
| Logiciel signifie le contenu du fichier téléchargé ou de tout<br>autre support (CD, disquette,) fourni avec ce contrat et<br>incluant :<br>le logiciel (programme d'ordinateur) ;<br>les données de l'INRA et / ou de tiers ;<br>la présentation de ces données ;<br>la documentation associée (fichiers explicatifs ou tout autre<br>document écrit) ;<br>toutes mises à jours, versions modifiées, ajouts, copies.<br>Utilisation signifie l'accès au logiciel, son téléchargement,<br>son installation, son exécution, sa copie ou tout autre<br>avantage résultant de l'utilisation de ses fonctions.<br>INRA signifie l'Institut National de la Recherche Agronomique,<br>Paris, France ainsi que toute(s) filiale(s) de l'INRA et/ou tout<br>copropriétaire ou coauteur de droits sur le logiciel.<br>Utilisateur final académique signifie le bénéficiaire de la<br>présente licence qui est emplové par un organisme sans but | Name : Lafolie<br>First name : François<br>Email : lafolie@avignon.inra.fr<br>Profile : Inra scientist 	v<br>Registration Register later Quit |

Illustration 9: Licence de la plateforme

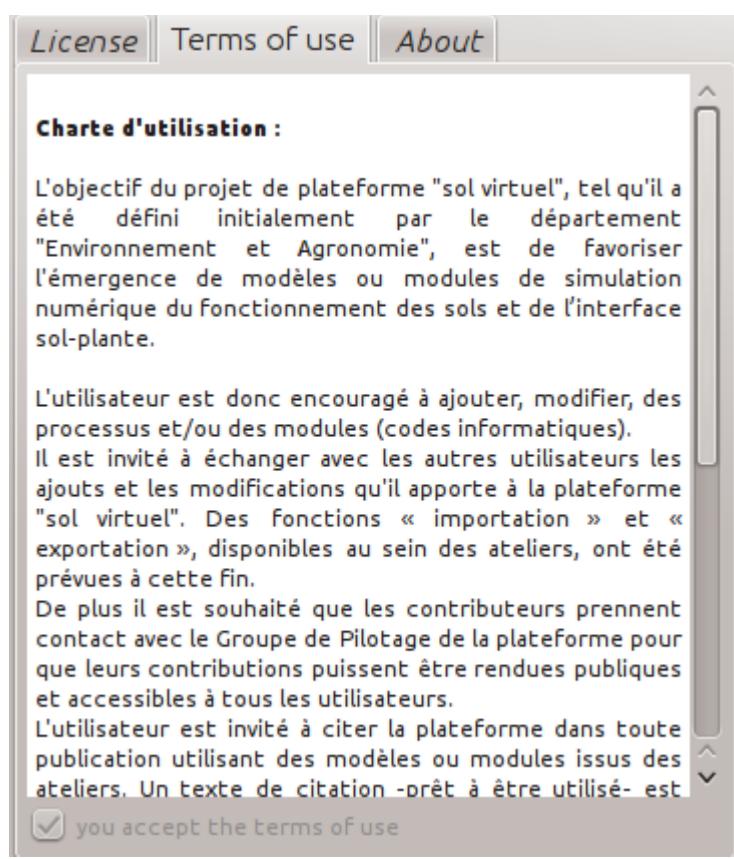

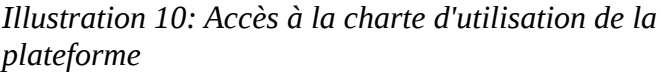

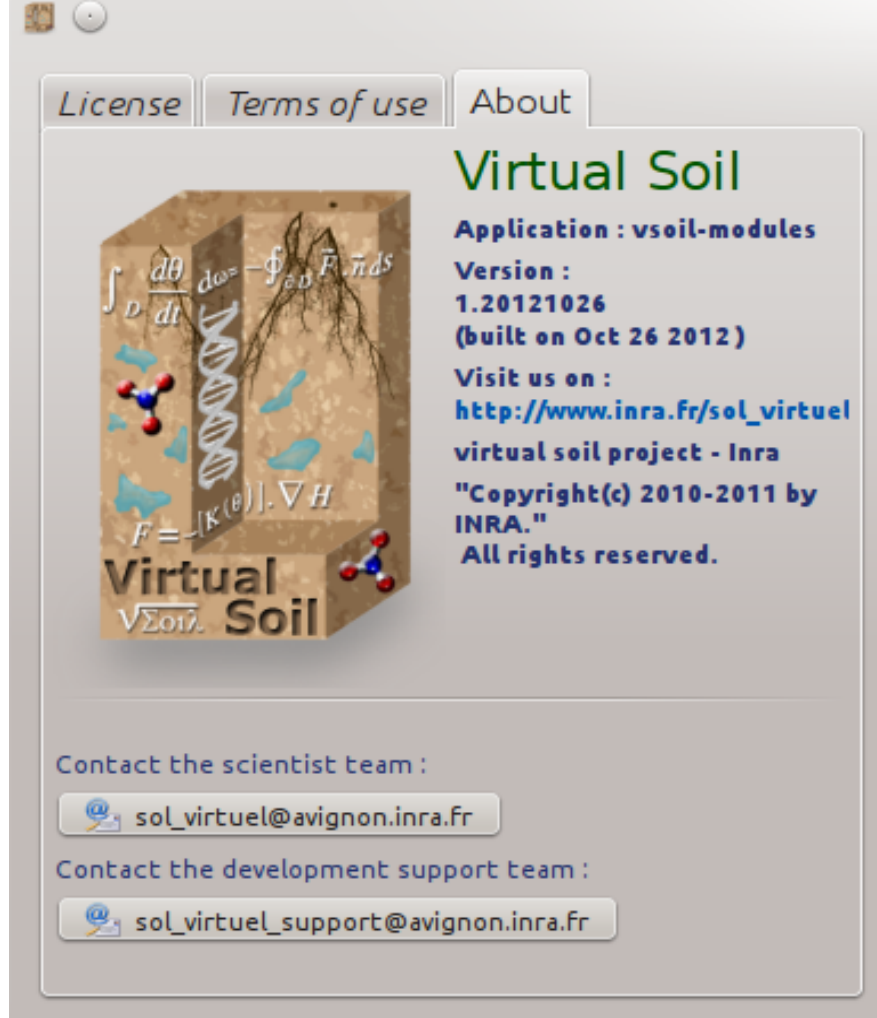

Illustration 11: Accès aux informations de version du logiciel